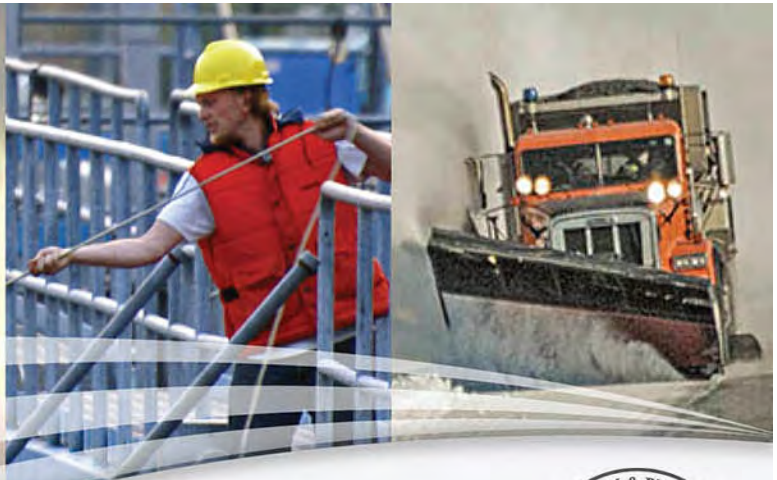

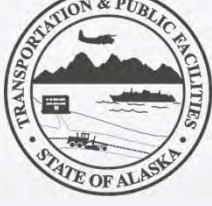

### Alaska Department of Transportation & Public Facilities

#### Parks Highway MP 231 Enhancements: Project Update

Presented by DOT&PF Project Manager: Carl Heim, P.E.

January 6, 2022

Our mission is to Keep Alaska Moving through service and infrastructure.

# **Project Scope**

Reconstruct the Parks Highway between MP 229.7 and 232.3 to include:

- Construct a NEW Denali National Park & Preserve-owned wayside.
- Add Right and Left turn lanes for:
  - New wayside
  - Old Parks Hwy intersection near MP 230
  - Ahtna, Inc. approach near MP 230
  - Add a right turn lane into the Denali Village approach and an acceleration lane by Grizzly Bear

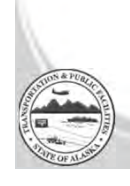

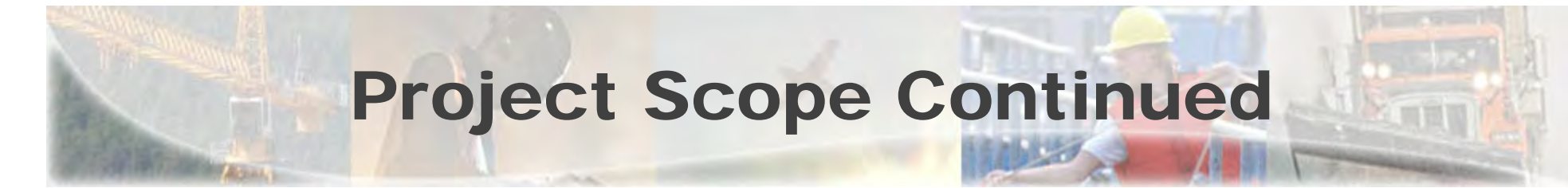

### New bicycle and pedestrian facilities

Add pedestrian and bicycle facilities between MP 231 and 232.3 to include:

- New multi-use path connecting Denali Park Village and Grizzly Bear.
- New multi-use pathway connecting park trails and the new wayside.
- Both of these connections will be under the existing bridge.

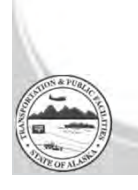

# **Project Layout**

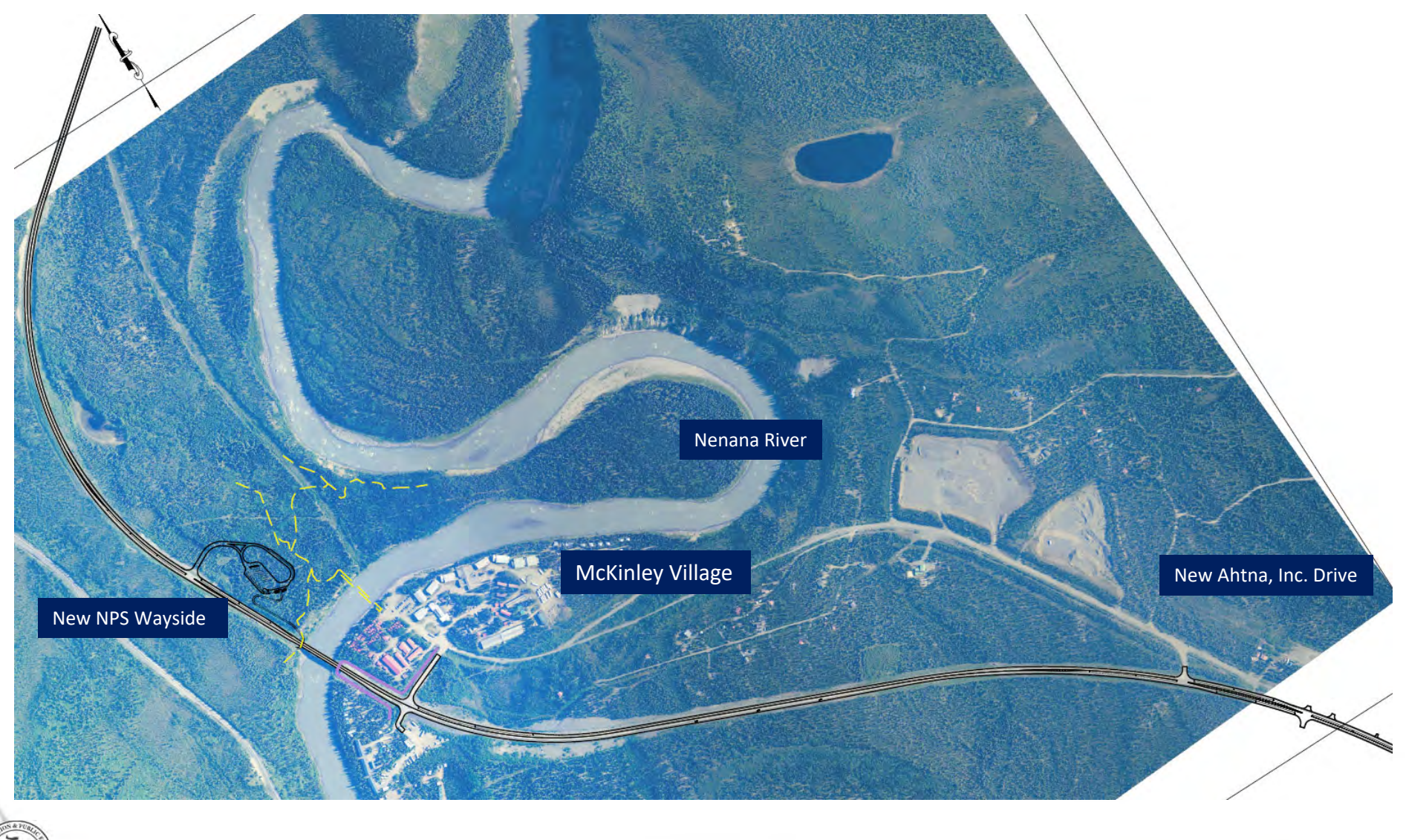

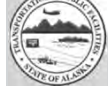

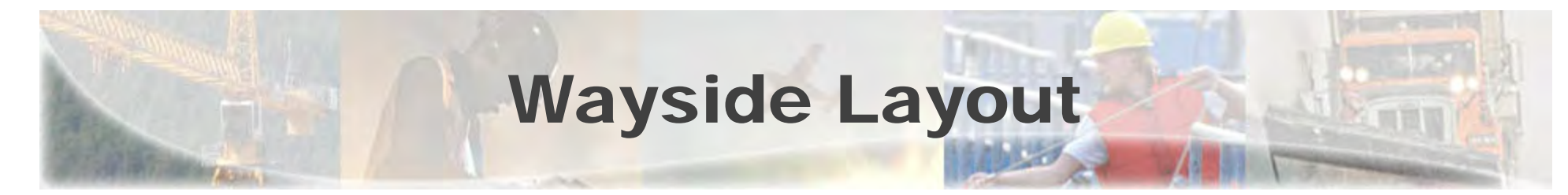

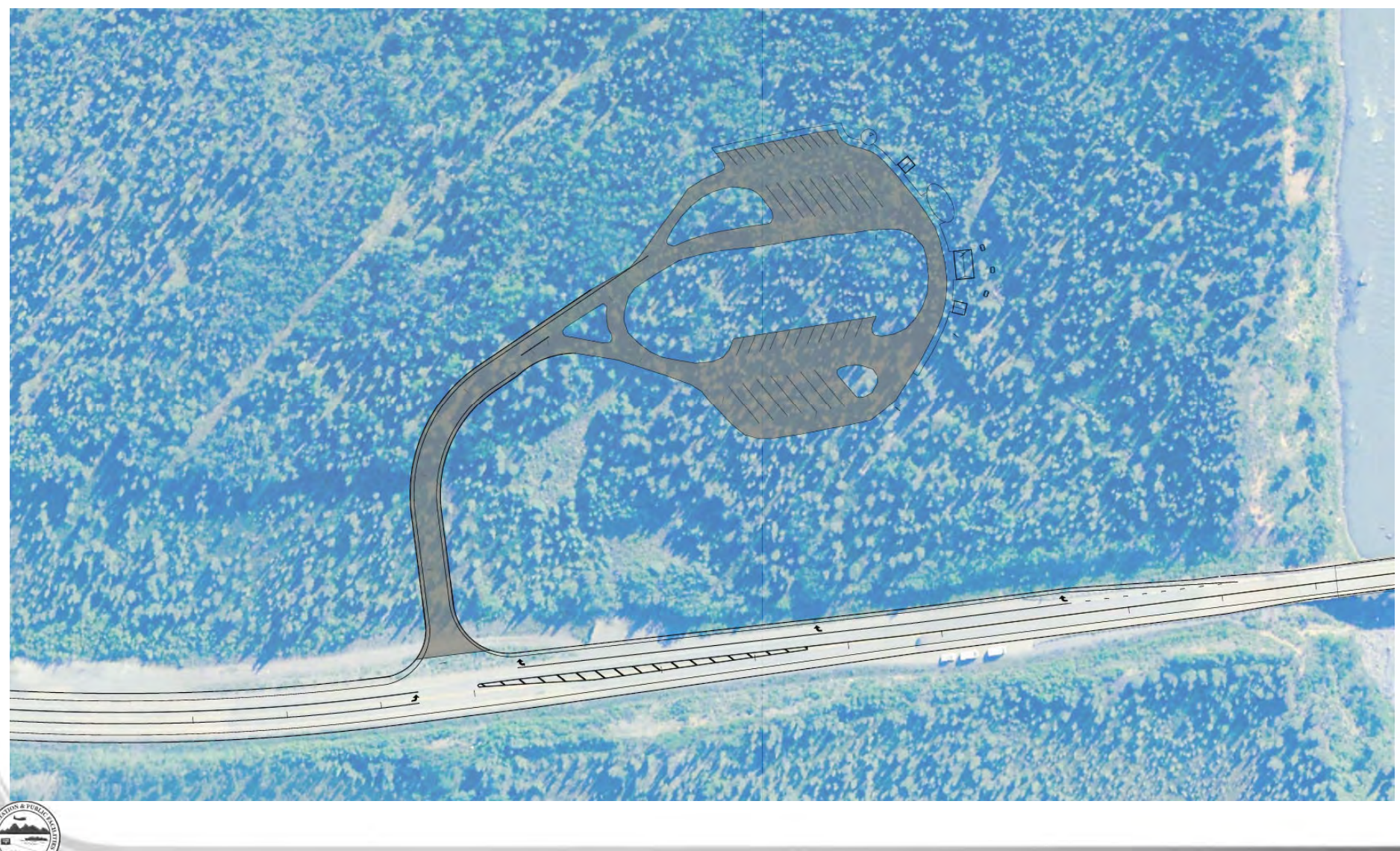

# Intersection with Multi-Use Path Layout

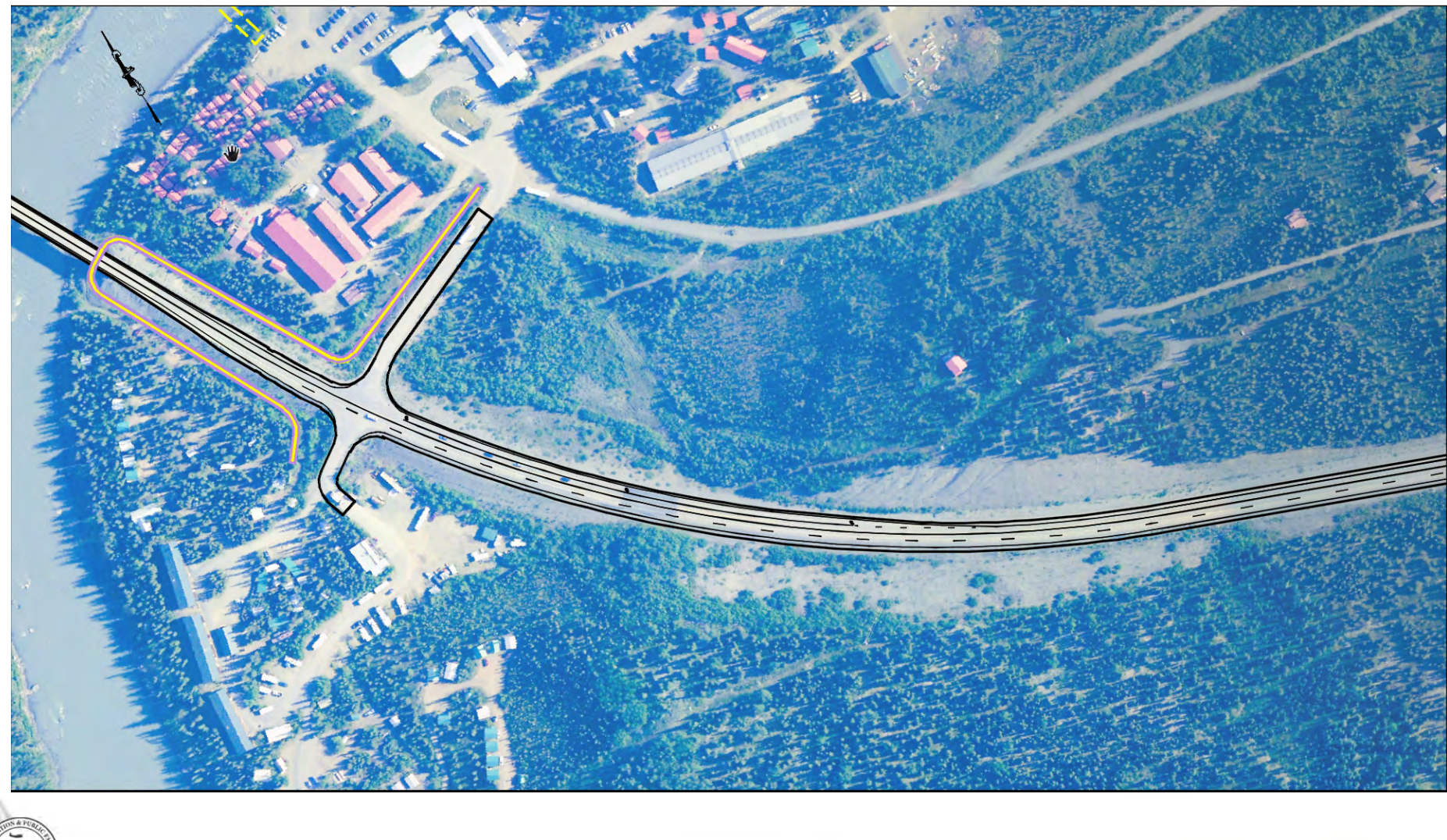

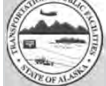

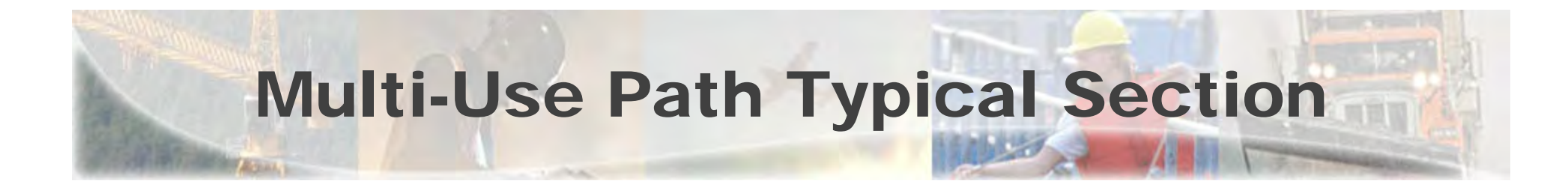

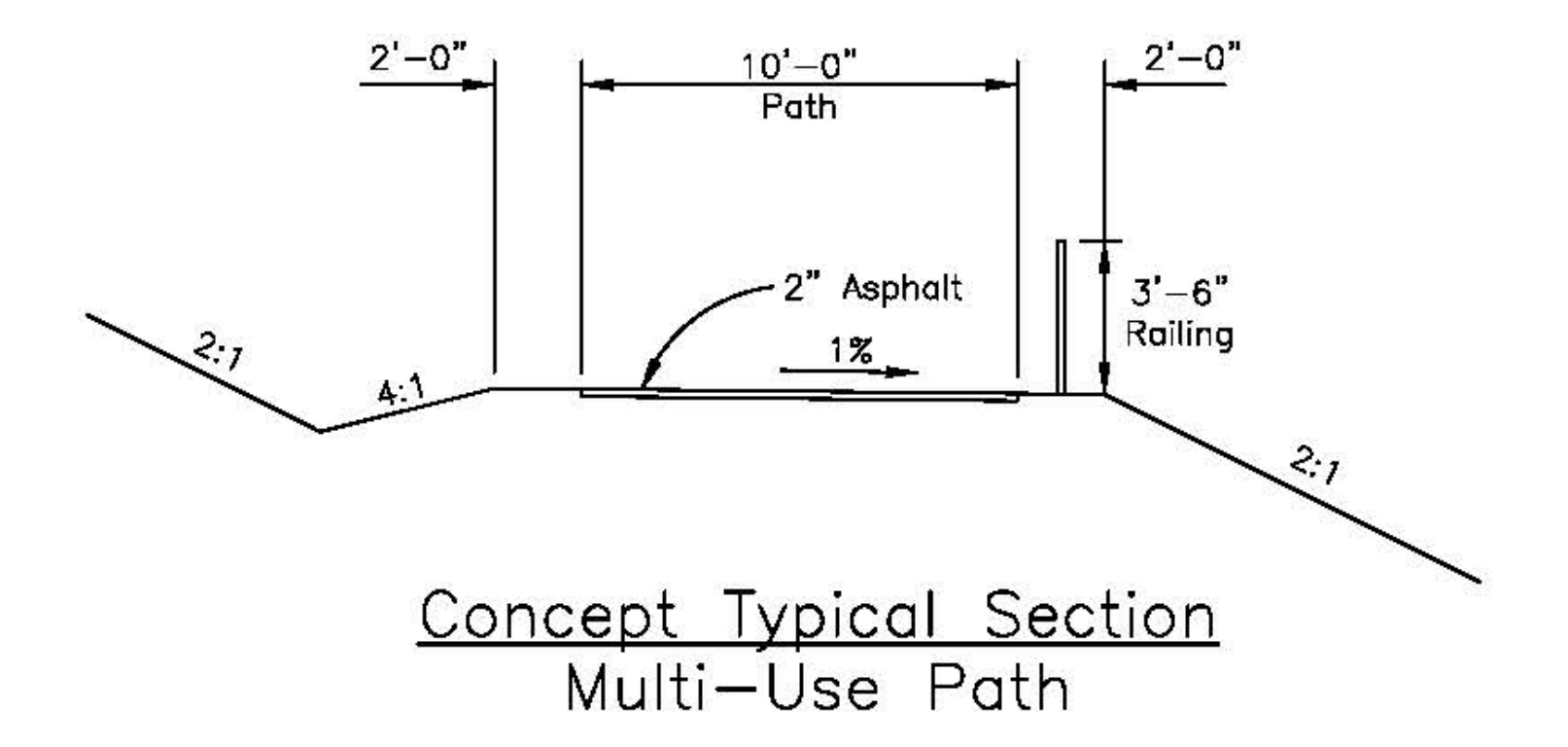

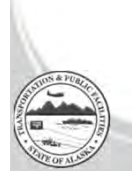

7

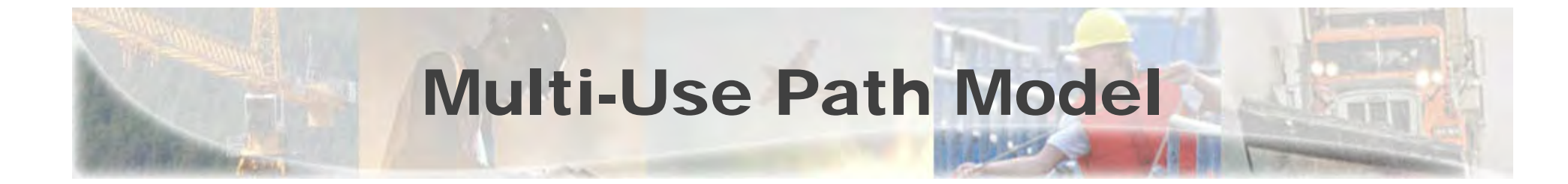

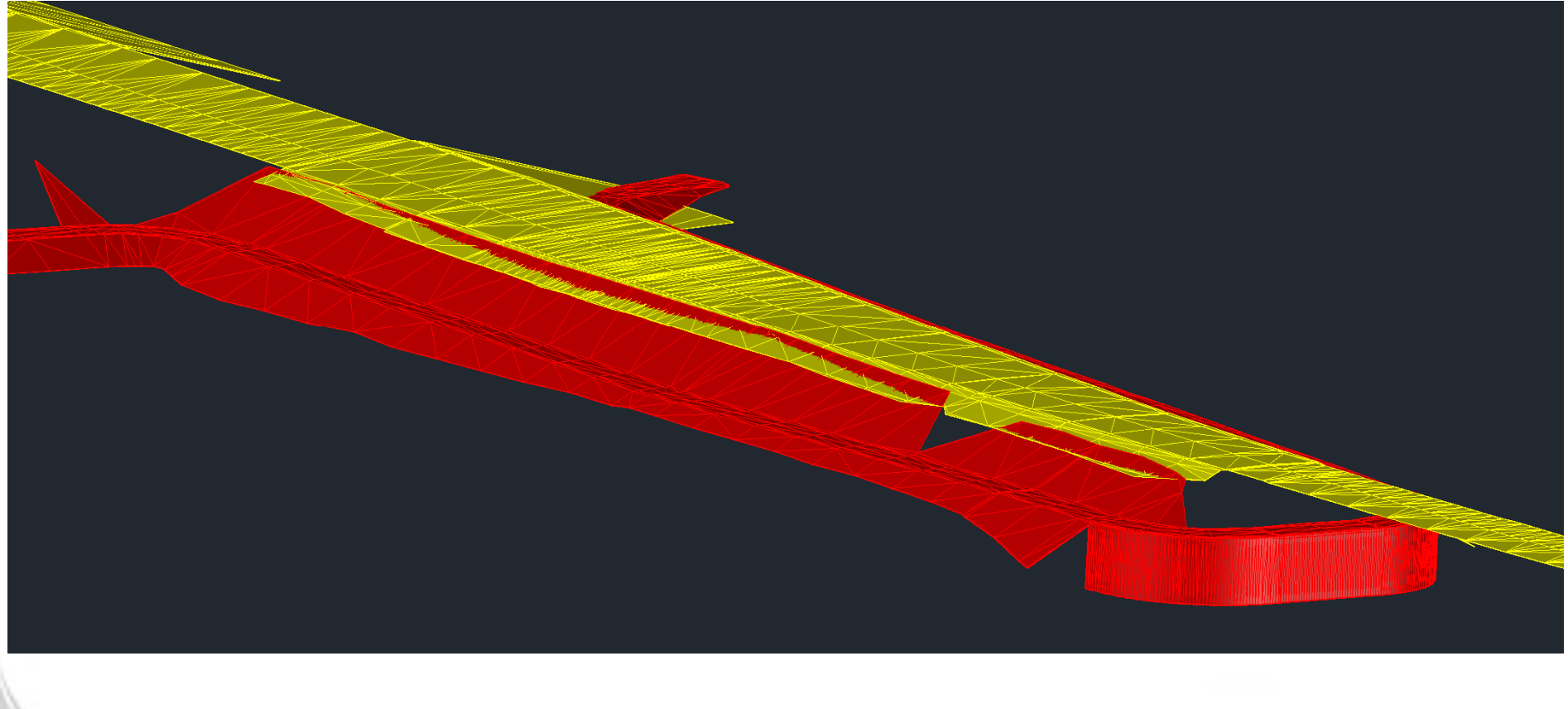

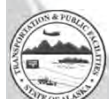

1/12/2022

# Advantages of New Design

- Improves safety:
  - Eliminates pedestrian/vehicle conflict on the highway.
- Improves connectivity:
  - Pedestrian facilities connect rest area, trails, and businesses.
- Improves flow of traffic:
  - Turn lanes at the new rest area, MP 231 access, and MP 230.
- Reduces cost:
  - Costs less than the original design alternative and is right sized for this location. 50M vs. 25M

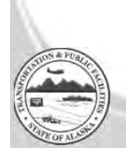

# Schedule

- Clearing has already been done.
- Mobilize March/April.
- Begin turning dirt in May.
- Construction complete by October of 2022.

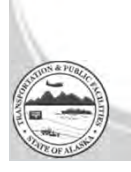

# **Contact Information**

Project Website: https://dot.alaska.gov/nreg/parks231/

> DOT&PF Project Manager Carl F. Heim, P.E. Phone: (907) 451-5359 Email: <u>Carl.Heim@alaska.gov</u>

Sign up for project updates at the project website!

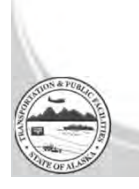

### **Questions?**

ONLINE: To "Raise Hand" go to the "Reactions" button on the bottom of your computer screen.

**ONLINE:** On a mobile device, you may find the "Reactions" button by clicking the three dots(...) next to the "Participants".

ON PHONE: To Raise Your Hand in the meeting when you're on the phone, press star (\*) 9.

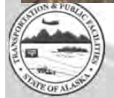